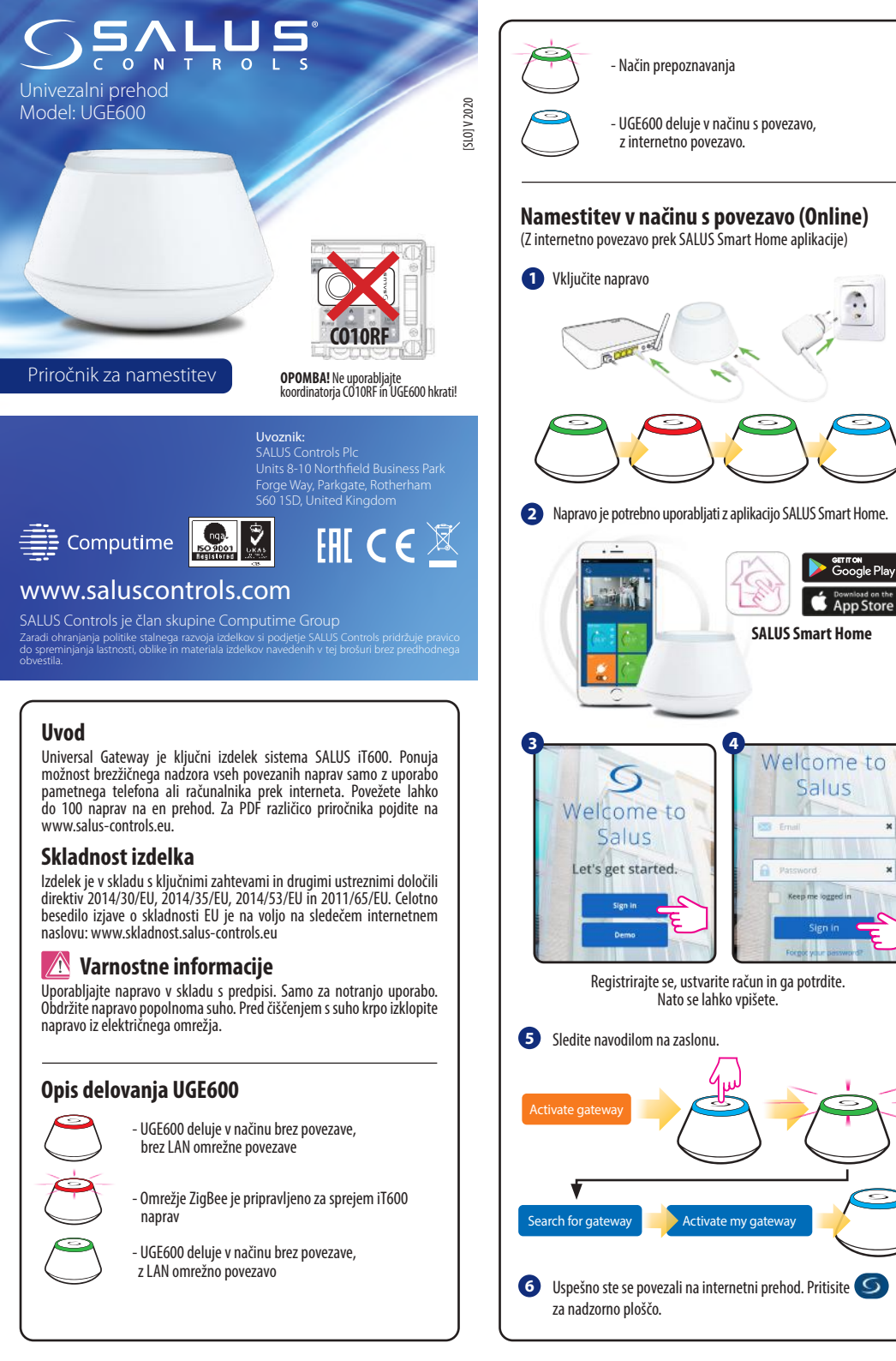

## Povežite vaš UGE600 prek WiFi (opcijsko) Najprej dodajte UGE600 v aplikacijo z uporabo omrežnega kabla (koraki 1 - 6). Ustvarite WiFi nastavitve (koraki 7 - 13), počakajte 2 minuti in odstranite omrežni kabel. WiFi SSID: ime vašega omrežja (občutljivost na velike in male črke) WiFi Password: geslo vašega omrežja Opomba: WiFi internetna povezava morda ni tako stabilna kot kabelska.

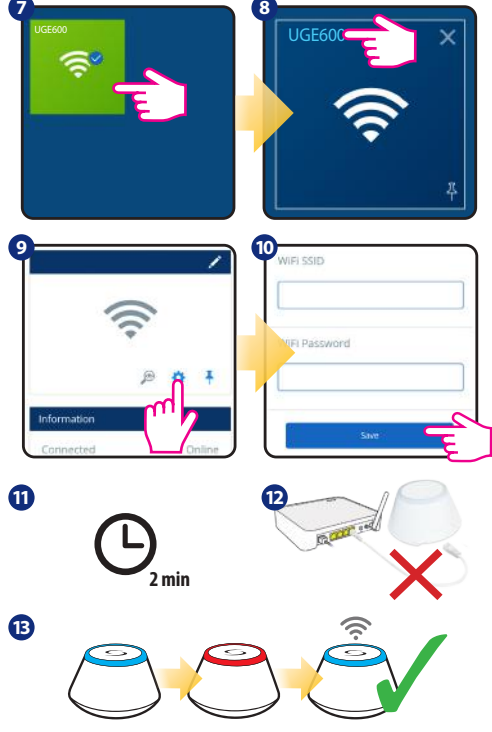

## Preverjanje konfiguracije sistema

Z načinom prepoznave ugotovite katere naprave sistema iT600 so že seznanjene in ali so bile pravilno nastavljene. Pritisnite gumb za aktivacijo načina za prepoznavo. Z načinom prepoznave bo UGE600 prikazal vse naprave, ki so povezane z vašim sistemom. Pritisnite gumb ponovno za preklic postopka prepoznave. Način prepoznave bo po 10 minutah potekel.

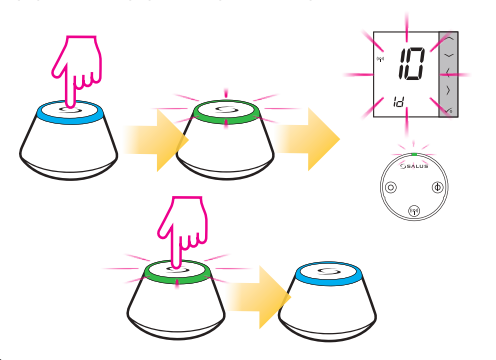

## Namestitev v načinu brez povezave (Offline)

(brez internetne povezave)

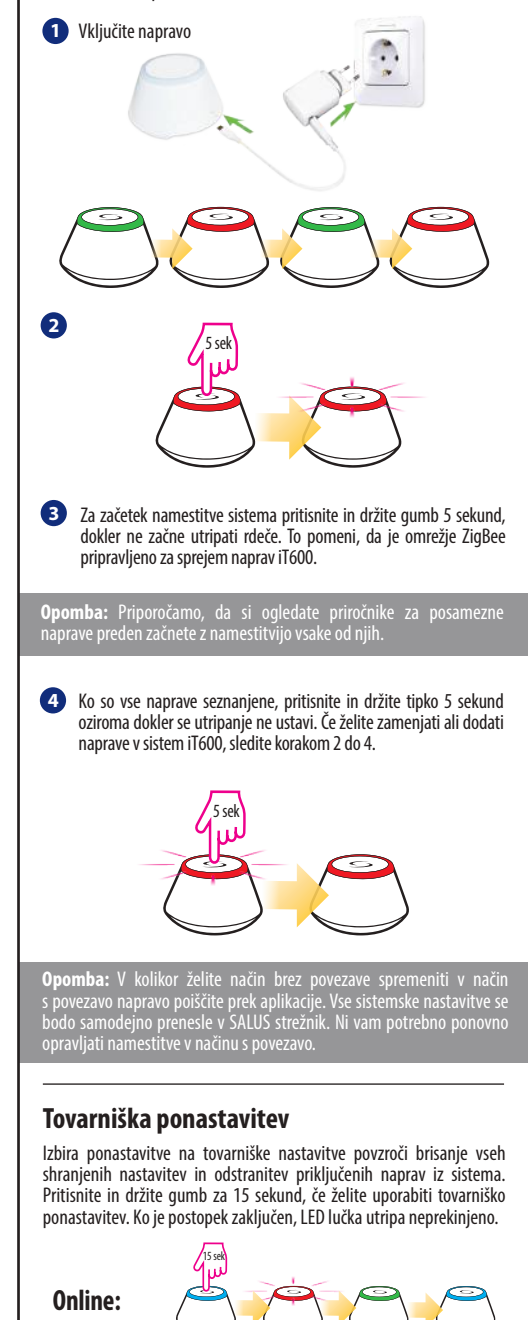

Offline: